# Funzioni avanzate di Windows XP vers. 1

# Account

#### Come si crea un account?

Per creare un account occorre essere amministratore, start  $\rightarrow$  pannello di controllo $\rightarrow$ account utente $\rightarrow$ crea nuovo account si mette il nome del nuovo account e successivamente si sceglie il tipo:

#### amministratore del computer:

creare, modificare e eliminare gli account apportare modifiche al sistema installare dei programmi e accedere a tutti i file

#### limitato:

modificare o rimuovere la password cambiare immagine, tema e altre impostazioni del desktop visualizzare i file creati visualizzare i file contenuti nella cartella documenti condivisi

#### come si esce da un account?

In due modi: disconnetti e cambia utente con disconnetti chiude completamente l'account, con cambia utente lascia l'account aperto ma dà l'opportunità di aprirne un altro

# **Microsoft Office**

Se viene creato un account dopo aver installato Microsoft Office, ci saranno dei problemi nell'apertura dei file che possono essere risolti tramite l'introduzione del cd Office.

#### Cartelle degli utenti

In C:\ Documents and Settings si trovano tutti i dati relativi ad ogni singolo utente e anche (all users) quelli condivisi.

# Desktop

Ciò che viene visto sul desktop di ogni utente dipende dal contenuto di 2 cartelle: C:\Documents and Settings\All Users\Desktop C:\Documents and Settings\nome utente\Desktop

#### Menu Avvio

Ciò che viene visto sul menu avvio di ogni utente dipende dal contenuto di 2 cartelle: C:\Documents and Settings\All Users\Menu avvio C:\Documents and Settings\nome utente\Menu avvio

## Documenti Recenti

Per attivare/disattivare I Documenti Recenti: start  $\rightarrow$  pannello di controllo  $\rightarrow$  barra delle applicazioni.... $\rightarrow$  menu di avvio  $\rightarrow$  personalizza  $\rightarrow$  avanzate  $\rightarrow$  dati recenti.

## Collegamenti ai file

Per creare un collegamento a un file sulla stessa cartella : menù di scelta rapida sull'icona del file  $\rightarrow$  crea collegamento

Per creare un collegamento a un file sul desktop Menù di scelta rapida sull'icona del file  $\rightarrow$  invia a  $\rightarrow$  desktop ( crea collegamento )

Per aprire la cartella contenente l'originale del file collegato Menù di scelta rapida sull'icona del file  $\rightarrow$  proprietà  $\rightarrow$  scheda collegamento  $\rightarrow$  trova destinazione

## Processi

Per visualizzare i processi in esecuzione si preme CTRL + ALT + CANC Nella scheda processi è possibile terminare un processo il cui proprietario è l'account stesso

#### **Esplora risorse**

Come si può visualizzare l'albero delle cartelle nella memoria di massa? Selezionare una cartella o l'unità  $\rightarrow$  menù di scelta rapida  $\rightarrow$  esplora Se una cartella ha almeno una sottocartella compare il simbolo + o – a sinistra del simbolo cartella.

#### Come si nascondono le estensioni?

Per nascondere le estensioni:

Menu strumenti  $\rightarrow$  opzioni cartelle  $\rightarrow$  scheda visualizza  $\rightarrow$  mettere la spunta su "Nascondi le estensioni per i tipi di file conosciuti"

# Come faccio a cambiare il programma abbinato ad un tipo di file?

Ci sono due metodi:

1 Menu di scelta rapida sull'icona del file  $\rightarrow$  Apri con

Se il programma è nell'elenco basta sceglierlo ( in questo caso l'effetto è temporaneo) Altrimenti programmi → scegli il programma eventualmente utilizzando sfoglia e mettere la spunta su "usa sempre questo programma per aprire questo tipo di file"

2 Menu strumenti  $\rightarrow$  opzioni cartelle  $\rightarrow$  scheda tipi di file  $\rightarrow$  selezionare dalla casella di riepilogo l'estensione desiderata  $\rightarrow$  cambia con.

E'possibile anche associare una nuova estensione nel modo seguente:

Menù strumenti  $\rightarrow$  opzioni cartelle  $\rightarrow$  scheda tipi di file  $\rightarrow$  nuovo  $\rightarrow$  mettere il nome della nuova estensione  $\rightarrow$  ok

## Centro sicurezza pc

Per accedere a centro sicurezza pc: start → pannello di controllo → centro sicurezza pc oppure click sull'icona presente sulla parte destra della barra delle applicazioni

I tre elementi presenti sono:

- windows firewall
- aggiornamenti automatici
- Protezione da virus

Ognuno di questi elementi può essere attivato o disattivato

# Come si nasconde un file?

Per nascondere un file:

menù di scelta rapida sull'icona del file  $\rightarrow$  proprietà  $\rightarrow$  generale  $\rightarrow$  mettere la spunta su nascosto per visualizzare i file nascosti:

strumenti  $\rightarrow$  opzioni cartella  $\rightarrow$  visualizzazione  $\rightarrow$  spuntare "visualizza file nascosti"

#### SCOPRI COME ESEGUIRE QUESTE FUNZIONI...

Come si visualizza il percorso completo sulla barra dell'indirizzo?

Si possono aggiungere barre degli strumenti sulla barra delle applicazioni?

Si può evitare che appari l'orologio sulla barra delle applicazioni?

Si può cambiare la tastiera utilizzata?

Il cestino occupa spazio nell'HD o no?

E' possibile far partire un programma utilizzando solo la tastiera?